## **Setting Up Recurring Donations Online**

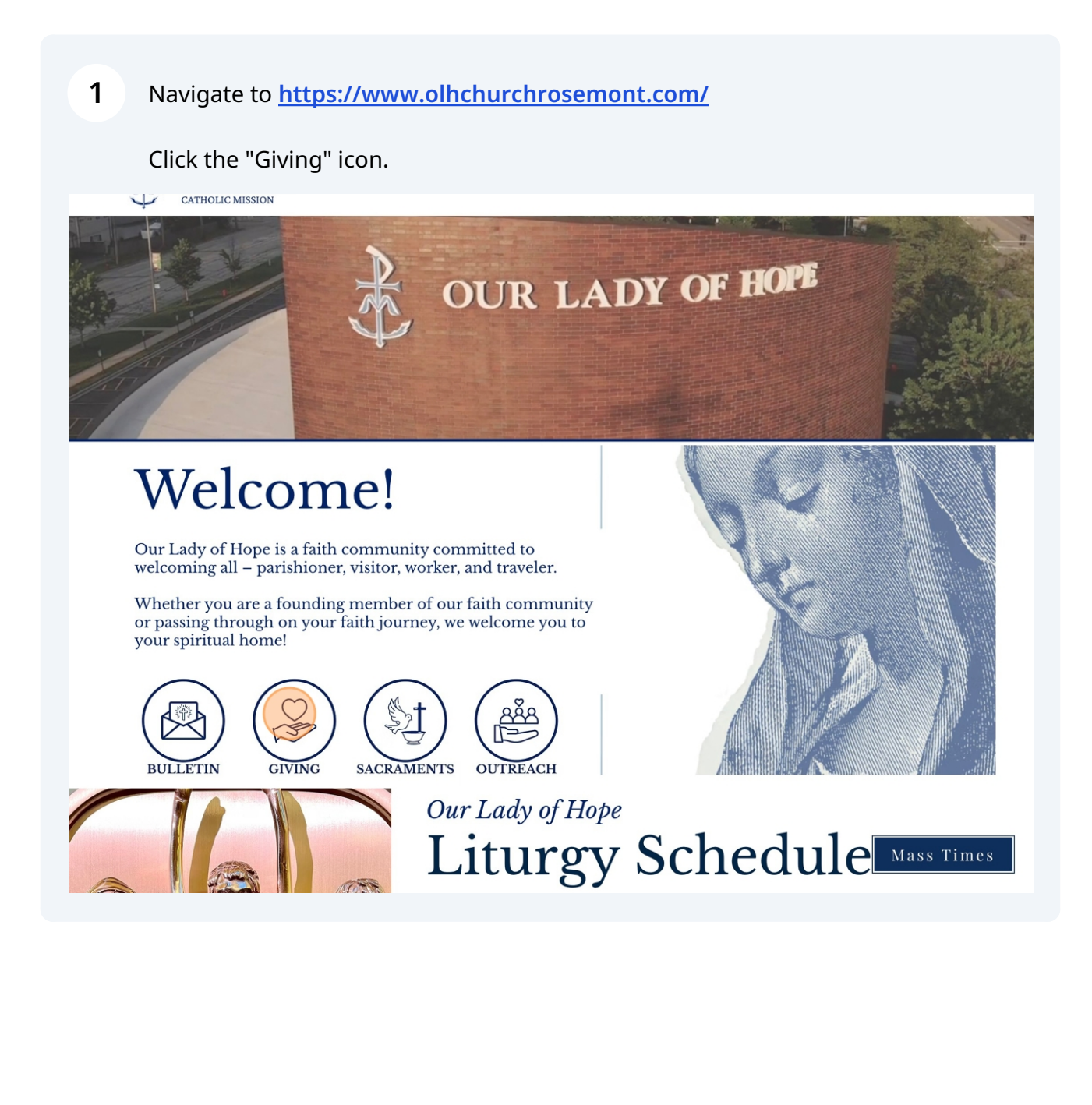

## Click the "Pushpay" icon.

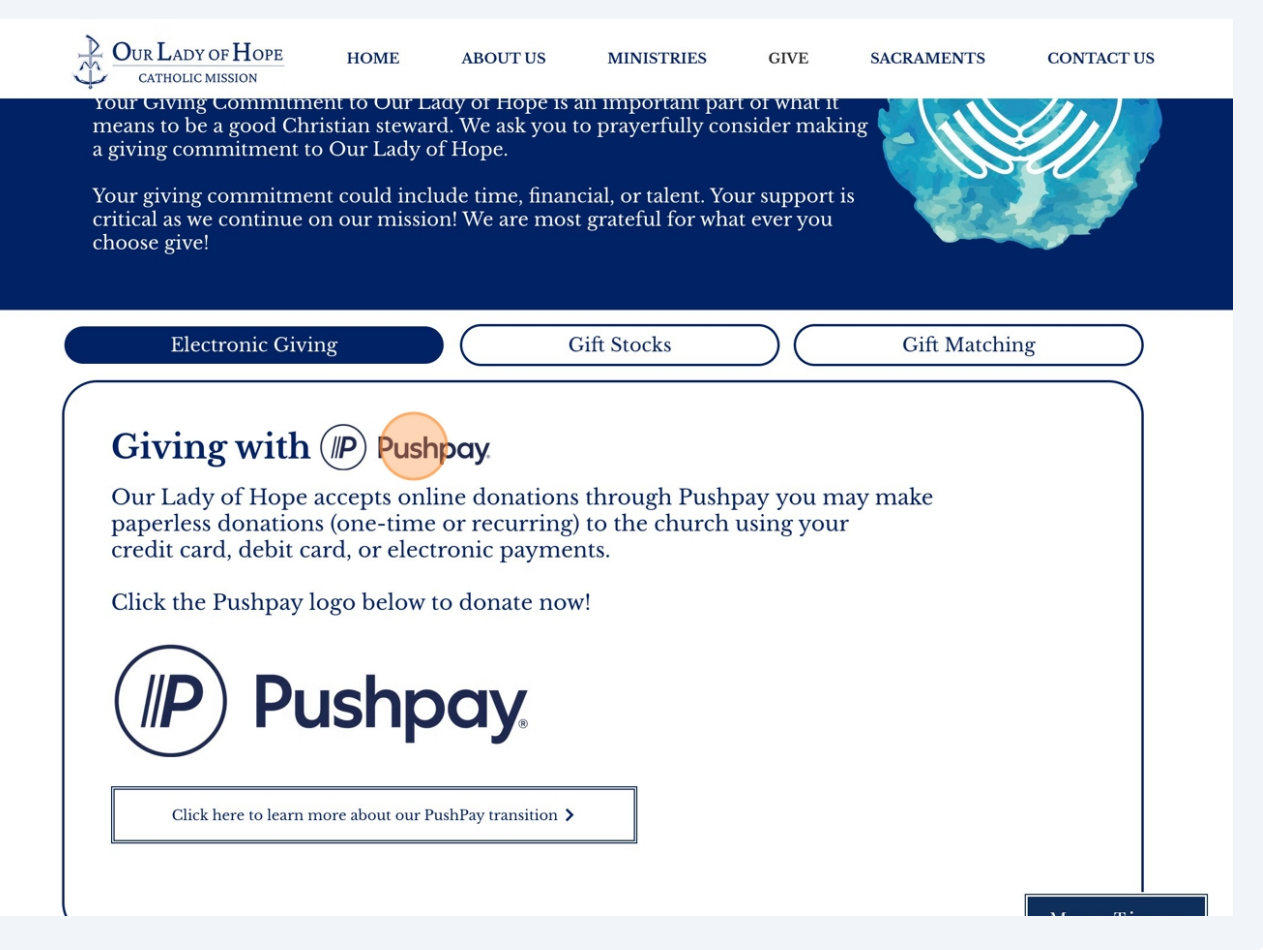

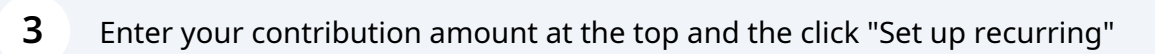

| Our Lady of H<br>Giv<br>\$ 1.0                         | ope Church<br>re   |  |
|--------------------------------------------------------|--------------------|--|
| Gift type<br>Give one time<br>Fund<br>Sunday Offertory | C Set up recurring |  |
| Memo (optional)<br>Type note here<br>Nex               | t                  |  |

**4** Select your frequency and when the reoccurring gift begins.

| Gift type<br>Cift type<br>Cife one time<br>Frequency<br>Every week<br>Every 2 weeks<br>Every month<br>1st & 15th monthly<br>Starting<br>Feb 26, 2025 (Today)<br>F<br>F<br>February 2025<br>Sun Mon Tue Wed Thu Fri Sat<br>9 10 11 12 13 14 15                                                                                                    | DUR LADY OF HOPE<br>CATHOLIC MISSION                                                                            |     |        |        | _      | _            | _              |         |     |             | Español            | Your Account |
|----------------------------------------------------------------------------------------------------|----------------------------------------------------------------------------------------------------|-----|--------|--------|--------|--------------|----------------|---------|-----|-------------|--------------------|--------------|
| Gift type   Cift type   Cift type   Cift type   Cift type   Frequency   Every week   Every 2 weeks   Every month   1st & 15th monthly     Starting   Feb 26, 2025 (Today)   Sun Mon Tue Wed Thu   Fi   9   1   1   1   1   1   1   1   1   1   1   1   1   1   1   1   1   1   1   1   1   1   1   1   1   1   1   1   1   1   1   1   1   1   1   1   1   1   1   1   1   1   1   1   1   1   1   1   1   1   1   1   1   1   1   1   1   1   1   1   1   1   1   1   1   1   1   1   1   1   1   1                                                                                                    | No. of the second second second second second second second second second second second second second second se |     | 100    |        | 4      |              | -              | •       | •   |             |                    |              |
| Cive one time Cive Set up recurring   Frequency   Every week Every 2 weeks Every month     1st & 15th monthly     Starting     Feb 26, 2025 (Today)     File   Sun Mon Tue Wed Thu   File   9   10     11   12   13   14                                                                                                    |                                                                                                    | Gif | ft typ | е      |        |              |                |         |     |             |                    | the second   |
| Frequency         Every week       Every 2 weeks       Every month       1st & 15th monthly         Starting       Feb 26, 2025 (Today)       Image: Colspan="2">Image: Colspan="2">Image: Colspan="2">Image: Colspan="2">Image: Colspan="2">Image: Colspan="2">Image: Colspan="2">Image: Colspan="2">Image: Colspan="2">Image: Colspan="2">Image: Colspan="2">Image: Colspan="2" Total         Feb 26, 2025 (Today)       Image: Colspan="2" Total       Image: Colspan="2" Total       Image: Colspa="2" Total       Image: Colspa="2" Tot                                                                                                    |                                                                                                    |     |        |        | è      | Give c       | one tim        | е       |     | 🗘 Set i     | ıp recurring       |              |
| Every week       Every 2 weeks       Every month       1st & 15th monthly         Starting       Feb 26, 2025 (Today)       Image: Comparison of the temperature of temperature of temperatur                                                               |                                                                                                    | Fre | equei  | псу    |        |              |                |         |     |             |                    |              |
| Starting         Feb 26, 2025 (Today)       Image: Colspan="2">Image: Colspan="2">Image: Colspan="2" Image: Colspan="2" Image                                       |                                                                                                    |     | E      | very v | veek   |              | Ever           | y 2 wee | eks | Every month | 1st & 15th monthly |              |
| Feb 26, 2025 (Today)       Image: Control of the second second seco |                                                                                                    | Sta | arting | J      |        |              |                |         |     |             |                    |              |
| Fi       Image: February 2025       Image: February 2025         Sun Mon       Tue       Wed Thu       Fri       Sat         Image: Image:                                                                                                  |                                                                                                    |     | Feb    | 26, 2  | 2025 ( | Toda         | y)             |         | Ê   |             |                    |              |
| Sun Mon Tue Wed Thu Fri Sat       1         1       1         1       1         9       10       11       12         11       12       13       14         15       15       14       15                                                                                                    |                                                                                                    | Fi  | 4      |        | Febru  | ary 20       | 025            | Þ       |     |             |                    |              |
| M 2 3 4 5 6 7 8<br>9 10 11 12 13 14 15                                                                                                    |                                                                                                    |     | Sun    | Mon    | Tue \  | Ved T        | hu Fri         | Sat     |     |             | ~                  |              |
| 9 10 11 12 13 14 15                                                                                                    |                                                                                                    | м   |        |        |        |              |                |         |     |             |                    |              |
|                                                                                                    |                                                                                                    |     |        |        |        |              |                |         |     |             |                    |              |
| 16     17     18     19     20     21     22       23     24     25     26     27     28                                                                                                    |                                                                                                    |     |        |        | 18     | 19 2<br>26 2 | 20 21<br>27 28 |         | -   |             |                    |              |
|                                                                                                    |                                                                                                    |     |        |        |        |              |                |         | N   | ext         |                    |              |
| Next                                                                                                    |                                                                                                    |     |        |        |        |              |                |         |     |             |                    |              |

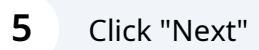

| 🍰 Give            | one time      | 🕂 Set       | up recurring       |
|-------------------|---------------|-------------|--------------------|
| requency          |               |             |                    |
| Every week        | Every 2 weeks | Every month | 1st & 15th monthly |
| Starting          |               |             |                    |
| Feb 26, 2025 (Too | lay) 🛍        |             |                    |
| Fund              |               |             |                    |
| Sunday Offertory  |               |             | ~                  |
| Memo (optional)   |               |             |                    |
| Type note here    |               |             |                    |
|                   | Ne            | xt          |                    |

**6** Enter your cell phone number and click "Next".

| VERIFY YO                                                                                                    | UR MOBILE NUMBER                                       |
|----------------------------------------------------------------------------------------------------|--------------------------------------------------------|
| Enter your nun                                                                                                    | nber so we can sign you in.                            |
| (i) How de                                                                                                    | oes mobile sign in work?                               |
|                                                                                                    |                                                        |
| Mobile number                                                                                                    | Need help?                                             |
| □ US ∨ (406                                                                                                    | )                                                      |
|                                                                                                    |                                                        |
|                                                                                                    | Next                                                   |
| Pushpay <u>Terms &amp; Conditions</u> and <u>Privacy Policy</u> .<br>Organization Legal Name: Our Lady of Hope Church | Address: 9711 W Devon Ave, Rosemont IL 60018           |
| (IP) Pushpay                                                                                                    | Help Center   © 2025 Pushpay® Ltd, All rights reserved |
|                                                                                                    |                                                        |
|                                                                                                    |                                                        |
|                                                                                                    |                                                        |

| 7 | Enter the | 6 digit security code sent to your number and click "Conf | īrm" |
|---|-----------|-----------------------------------------------------------|------|
|   |           |                                                           |      |
|   |           | VERIFY YOUR MOBILE NUMBER                                 |      |

|                                | Security code                | Need help?        |
|--------------------------------|------------------------------|-------------------|
|                                | 322881                       |                   |
|                                | St                           | tay signed in (i) |
|                                |                              |                   |
|                                |                              | Confirm           |
|                                |                              |                   |
|                                |                              |                   |
|                                |                              |                   |
| Pushpay <u>Terms &amp; Cor</u> | nditions and Privacy Policy. |                   |

8 Click "Card" or "Bank account" and enter your respective information.

Click "Next"

| PAY                                                                                                    | MENT METHOD                                                                   |  |  |  |  |  |
|----------------------------------------------------------------------------------------------------|-------------------------------------------------------------------------------|--|--|--|--|--|
| Our Lady of Hope Church accepts                                                                                       | Our Lady of Hope Church accepts debit cards, credit cards and bank transfers. |  |  |  |  |  |
| Card                                                                                                    | ₅_ Bank account                                                               |  |  |  |  |  |
| Card number                                                                                                    | Supported                                                                     |  |  |  |  |  |
| Expiration CVV (1)                                                                                                    | Zip Code                                                                      |  |  |  |  |  |
|                                                                                                    | Next                                                                          |  |  |  |  |  |
| Pushpay <u>Terms &amp; Conditions</u> and <u>Privacy Policy</u> .<br>Organization Legal Name: Our Lady of Hope Church | Address: 9711 W Devon Ave, Rosemont IL 60018                                  |  |  |  |  |  |
| (IP) Pushpay                                                                                                    | Help Center   © 2025 Pushpay <sup>®</sup> Ltd, All rights reser               |  |  |  |  |  |

9

## Click "Schedule recurring gift"

| Set up a recurring gift of USD<br>Lady o<br>Repeats every mo<br>Send me a remin                                       | \$1.00 towards Sunday Offertory for Our<br>of Hope Church<br>Inth / First gift on Feb 26, 2025<br>Inder to review my gift each year<br>Change details |
|----------------------------------------------------------------------------------------------------|----------------------------------------------------------------------------------------------------|
| Payment method<br>MasterCard<br>0881<br>Expiry: 1/27                                                                  | Add new payment method<br>Supported payment methods include<br>credit cards, debit cards and bank<br>accounts.                                        |
| Pushpay <u>Terms &amp; Conditions</u> and <u>Privacy Policy</u> .<br>Organization Legal Name: Our Lady of Hope Church | Address: 9711 W Devon Ave, Rosemont IL 60018                                                                                                    |

## Thank you for your generous on the your generosity. Thank you for your generous on the first gift vill be made on Feb 26, 2025. Give again Thank you for your generous on the your mission of faith ervice, and community. We prepipe appreciate your generosity and pray naty our are blussed abundantly. Peace, Our Lady of Hope Mission Staff